## Visor de Abono a Proveedores

### e-banca Empresarial

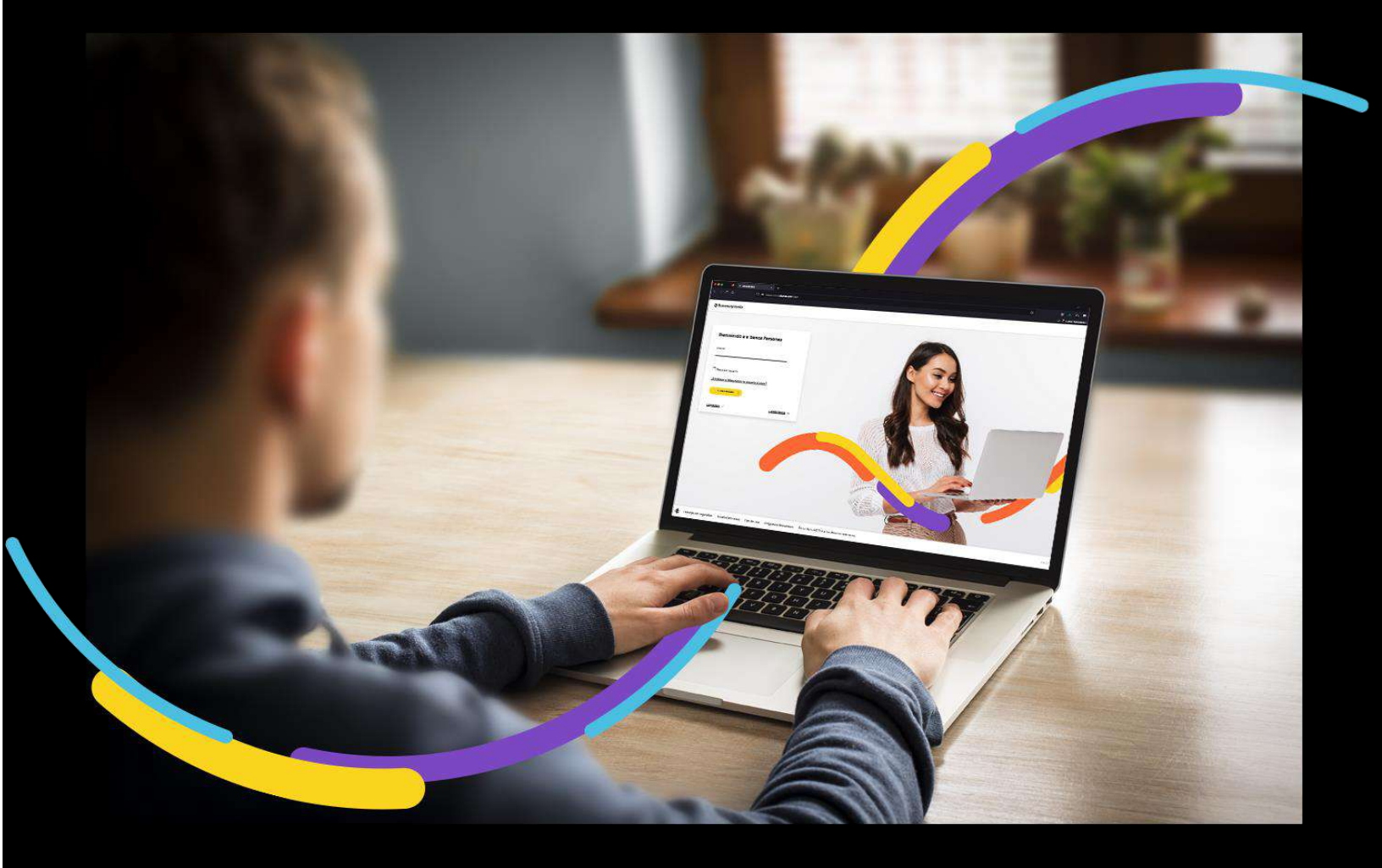

### ancoagrícola

# Índice

| Generalidades                  | 1 |
|--------------------------------|---|
| Ingrese al menú Consultar      | 1 |
| Ingrese los datos solicitados: | 1 |
| Selección de filtros:          | 1 |
| Comprobante                    | 3 |

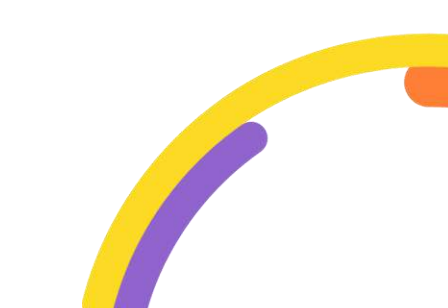

#### Generalidades

A través de la opción de Visor de abono a proveedores, usted podrá consultar los abonos realizados a sus proveedores que poseen cuenta con el Banco Agrícola.

Procederemos a enunciar los pasos a seguir para poder Visualizar un abono a proveedores:

#### Ingrese al menú Consultar

Al encontrarse dentro del canal de e-banca Empresarial Omnicanalidad, ingrese a la opción "Consultar" del menú superior y proceda a dar clic sobre la opción "Visor de abono por pago de proveedores".

| ≓ Bancoagrícola | Su última visita fúe: Viemes 5 d<br>Fecha actual: Lunes 8 de mayo d    | le mayo de 2023 5:08:51 PM<br>Je 2023 11:24:11 AM | e-banca                     | Empresarial                                  | ¢ 🕺           | ®              | 2        |
|-----------------|------------------------------------------------------------------------|---------------------------------------------------|-----------------------------|----------------------------------------------|---------------|----------------|----------|
| inicio          | Transferir 🗸 Pogor V Autorizar Consul                                  | tar \land Gestionar 🗸                             |                             |                                              |               |                |          |
| O Cuentas       | Consultas generales                                                    | espondi                                           | ente a los últi             | mos 362 días.                                |               |                | $\times$ |
| Tarjetas        | Auditoría de transacciones                                             |                                                   |                             |                                              |               |                |          |
| Préstamos       | Auditoria de usuarios<br>Verificador de productos                      |                                                   |                             |                                              |               |                |          |
| ₫ Inversiones   | Otros productos<br>Visor transaccional                                 | ₽                                                 |                             | ₽                                            | ₽             |                |          |
|                 | Consulta de cheques suspendidos<br>Consulta y mantenimiento de cheques | [                                                 | ~                           | 20                                           | 1             |                |          |
|                 | Consulta de puntos<br>Cotización de moneda en línea                    | Ba<br>pendi<br>aut                                | ndeja<br>entes de<br>orizar | Visor de abono<br>por pago de<br>proveedores | Verifi<br>pro | cador<br>ducto |          |
|                 | Consulta de colecturia<br>Visor de abono por pago de proveedores       | 54 75 7                                           | 9/90/07/ 90/07              |                                              |               | ,              |          |
| v 2.17.3        | Boletas de pago                                                        |                                                   |                             |                                              |               | Ť.             |          |

#### Ingrese los datos solicitados:

Complete los campos requeridos:

**Cuenta:** Presentará una lista desplegable con el listado de cuentas que el usuario tiene permiso de usar y que adicionalmente posean un esquema de firma asociado. Este listado será presentado por medio de las columnas Número de cuenta y Nombre de la cuenta.

#### Selección de filtros:

Podrá realizar una búsqueda más específica de los pagos que ha realizado a sus proveedores por medio de los filtros Período y Rango de monto.

| Filtros                |           |
|------------------------|-----------|
| Período Rango de monto |           |
| Limplarfiltros         | CONSULTAR |

Filtro Período: Permitirá realizar una búsqueda de una fecha en específico.

**Filtro Rango de monto:** Se presentarán dos rangos (Desde - Hasta) en los que podrá ingresar el rango del monto a consultar.

Deberá de dar clic al botón "Consultar" para realizar la búsqueda.

| 🖶 Bancoagrícola                 | Longer to the second                                                                                                    | So última visita foe: Joexes 27 de<br>Fecha actuel: Joexes 27 de abril d                                            | abri de 2023 2:29:25 PM<br>4 2023 2:37:03 PM | e-banca Emj | presarial | 1                           | <u>0</u> | ۰. |
|---------------------------------|----------------------------------------------------------------------------------------------------|----------------------------------------------------------------------------------------------------|----------------------------------------------|-------------|-----------|-----------------------------|----------|----|
| in max                          | Toesderir v Pagar v                                                                                                    | Aatorica 🥥 Consultar 🗸 Gectoriae 🗸                                                                                  |                                              |             |           |                             |          |    |
| Clentis<br>Tryess<br>D Presance | Hico + Consultar + Vaor<br>Visor de al<br>Seleccione una cuent<br>Cuentar<br>Els Anno Anno<br>Ritros<br>Fittros<br>Denco: tergos | de ations por pago de proveedores<br><b>bono por pago de p</b><br>ta<br>HORRID SUEÑO REALIZADO PROGRAMADO<br>uerdos | v                                            | _           |           |                             | NSULTAR  |    |
|                                 | imprimir o exportar                                                                                                    |                                                                                                    |                                              |             |           |                             |          | ~  |
|                                 | Fecha I<br>Hora I                                                                                                    | Descripción                                                                                                    | Factura                                      | Feferencia  | Monto     | Canal                       |          |    |
|                                 | 12/04/2023<br>03:25:35 PM                                                                                                    | and the state of the second                                                                                         |                                              | 100000      | \$2.00    | INTERNET, PORTAL ELECTRONIC | 0        |    |
|                                 |                                                                                                    |                                                                                                    | VOLVERAL                                     |             |           |                             |          |    |

Posteriormente se le presentará una tabla con la información del abono consultado con las columnas:

- Fecha/Hora
- Descripción
- Factura
- Referencia

Bancoagrícola e-banca Empresarial

- Monto
- Canal

Ubicado en la parte superior izquierda se encontrará un link que permitirá "Imprimir o exportar" si así lo desea.

**Nota:** Se presentará debajo de los filtros el link "Limpiar filtros" para regresar el criterio de búsqueda a su valor por defecto.

#### Comprobante

Al presentarse el ticket, en el pie de este se podrá visualizar el botón Ver comprobante donde podrá ver la nota del Visor de abono a proveedores realizado, contará con las opciones de cerrar, guardar e imprimir dicho comprobante si lo estima conveniente.

| <u></u>                                       |                                  |  |  |
|-----------------------------------------------|----------------------------------|--|--|
| TIPO DE TRANSACCIÓN:                          | FINDE DE PROVEEDORES             |  |  |
| VALOR:                                        | \$2.00                           |  |  |
| CONCEPTO / EMISOR:                            | PAGO DE ESTABLECIMIENTOS ANCAL   |  |  |
| A NOMBRE DE:                                  | THE MUTCHIO BURGLE CORDON ROSADE |  |  |
| AGENCIA / CANAL: INTERNET, PORTAL ELECTRONICO |                                  |  |  |
| MEDIO / CAJERO:                               | EBANCA EMPRESAS                  |  |  |
|                                               |                                  |  |  |